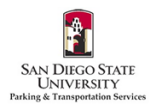

## How to Purchase a Virtual Permit in the SDSU Parking Portal

1. Go to <u>https://aztecs.t2hosted.com/Account/Portal</u> using Microsoft Edge or Firefox.

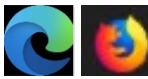

2. Click **LOGIN** in the upper right-hand corner.

3. Click SDSUid Login.

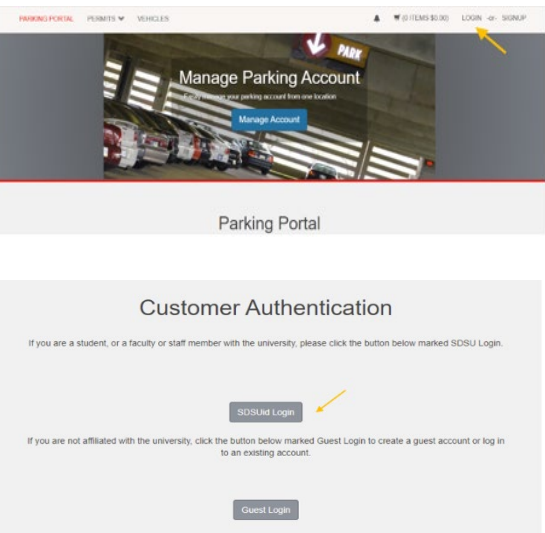

4. Enter/verify your SDSU email address is correct. Click Next.

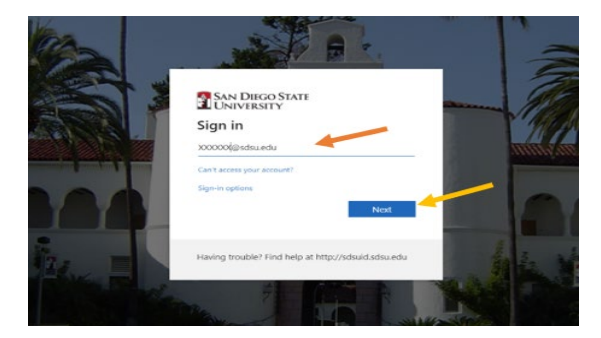

5. Your password should automatically populate. If it is blank, enter your SDSUid password. Click Sign in.

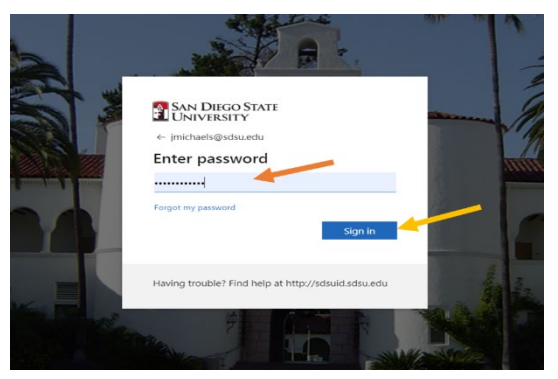

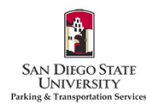

6. If you would like to automatically stay signed in under your SDSU user ID, check the box and Click **Yes**. If not, check the box and click **No**.

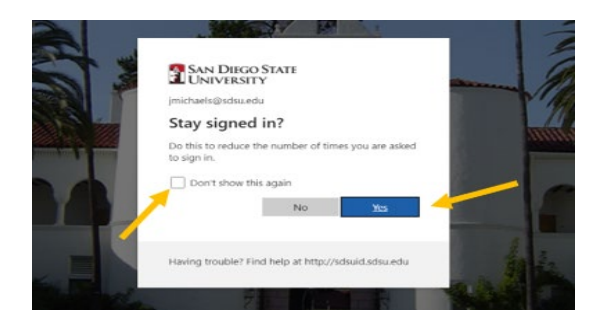

7. If you need to add any cars to your account, click **VEHICLES**. If not, *skip to Step 11*.

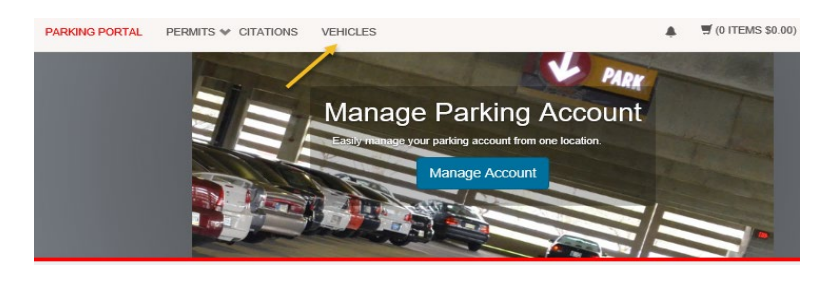

8. Click Add Vehicle.

| Manage your Account Vehicles                                                                                                    |  |
|----------------------------------------------------------------------------------------------------|--|
| Below is a list of the vehicles associated with your account. To add a vehicle to your records, select the "Add Vehicle"<br>button below.<br>*Failure to enter your license plate correctly will result in a citation. |  |
| Add Vehicle                                                                                                    |  |

9. Enter your vehicle information. Email Parking Services if you have temporary license plates or if you have a rental car. Click Next. Please only add vehicles that you are the owner or regular driver of, and vehicles that are not associated with any other parking permits.

| Failu<br>Ise contac | You may only register a vehicle that you own or drive.<br>are to enter your license plate correctly will result in a citation.<br>ct Parting Services immodulely to chango un license plate number - or for assistan<br>temporary plates or rental cars. | ce with |
|---------------------|----------------------------------------------------------------------------------------------------|---------|
|                     | Plate Number                                                                                                    |         |
|                     | · · · · ·                                                                                                    |         |
|                     | Plate Number (confirm)                                                                                                    |         |
|                     |                                                                                                    |         |
|                     | StateProvince                                                                                                    |         |
|                     | Ver Ver                                                                                                    |         |
|                     |                                                                                                    |         |
|                     | Make                                                                                                    |         |
|                     | Select One                                                                                                    |         |
|                     | Model                                                                                                    |         |
|                     | Select Make First                                                                                                    |         |
|                     | Color                                                                                                    |         |
|                     | Select One                                                                                                    |         |
|                     | Style 🥒                                                                                                    |         |
|                     | Select One                                                                                                    |         |

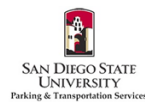

10. Your vehicle will appear on your account. To add additional vehicles, follow steps 7-9.

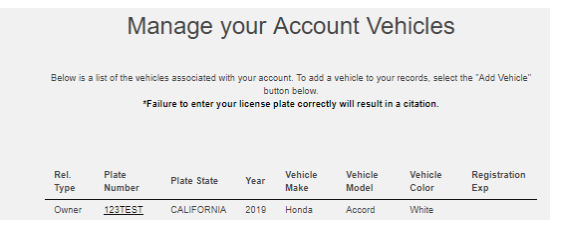

11. Next, click **PERMITS**, and then click **Get Permits** to purchase a permit.

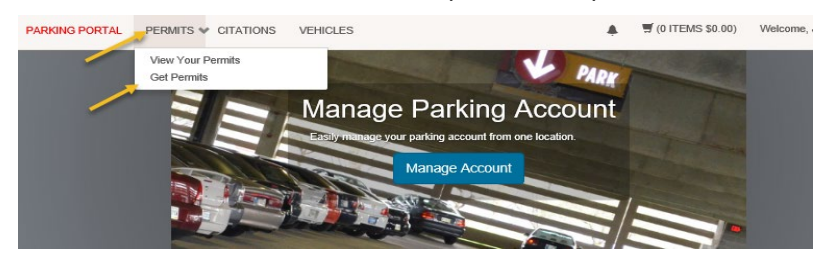

12. Click Next.

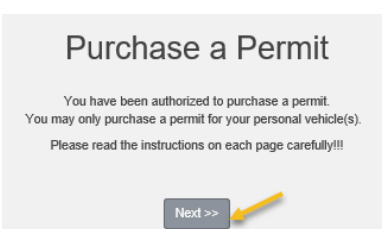

13. Select the bubble next to the permit you would like to purchase. Check the boxes agreeing to the terms. Click **Next**.

| senect | Quantity | Permit Fee                                                                                                    | Permit Description                                                                                                    | Permit<br>Effective                           | Permit<br>Expires |
|--------|----------|----------------------------------------------------------------------------------------------------|----------------------------------------------------------------------------------------------------|-----------------------------------------------|-------------------|
| 0      | 1        | \$7.00 / day                                                                                                    | Daily Faculty/Staff / F/S Permit                                                                                                    | -select-                                      | -select-          |
| 0      | 1        | \$174.00                                                                                                    | Faculty/Staff Fall 2020 / F/S<br>Permit Semester                                                                                                    | 08/16/2020                                    | 01/02/2021        |
| 0      | 1        | \$40.007<br>month                                                                                                    | Monthly Faculty/Staff / F/S<br>Permit                                                                                                    | -select-                                      | -select-          |
| 0      | 1        | \$37.00                                                                                                    | Motorcycle Fall 2020 / F/S and<br>Student                                                                                                    | 08/16/2020                                    | 01/02/2021        |
| 0      | 1        | \$15.00 /<br>week                                                                                                    | Weekly Faculty/Staff / F/S Permit                                                                                                    | -select-                                      | select-           |
|        |          |                                                                                                    |                                                                                                    |                                               |                   |
|        |          | i agree that r<br>another user<br>I understand<br>license plate                                                                       | ny permit may not be shared or transf<br>permits are virtual and must be linke                                                                                                    | erred to<br>d to my                           |                   |
|        |          | I agree that r<br>another user<br>  I understand<br>license plate<br>  I understand<br>permits will e                                 | ny permit may not be shared or transf<br>permits are virtual and must be linke<br>that I am responsible for knowing wh<br>spire                                                                                   | erred to<br>s to my<br>en my                  |                   |
|        |          | Lagree that r<br>another user<br>  Lunderstand<br>license plate<br>  Lunderstand<br>permits will e<br>  Lagree to ab<br>having only e | ny permit may not be shared or transf<br>permits are virtual and must be linke<br>that I am responsible for knowing wh<br>repire<br>de by parking rules and regulations,<br>nor of my vehicles on campus at a tim | erred to<br>d to my<br>en my<br>such as<br>le |                   |

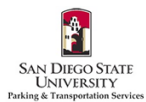

14. If you are purchasing a daily/weekly/monthly permit, select the date you would like the permit to start. Do not select an end date. Click Next.

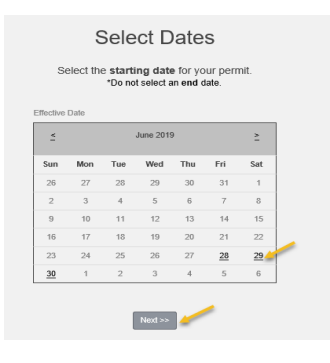

15. Check the box(es) for any vehicles you wish to add to the permit. Click Next.

|                                          | Se                                              | elect yo                                                                  | our Vehi                                                                                | cles                                             | for                                                          | Perm                                       | nit                                                     |                                   |  |  |
|------------------------------------------|-------------------------------------------------|---------------------------------------------------------------------------|-----------------------------------------------------------------------------------------|--------------------------------------------------|--------------------------------------------------------------|--------------------------------------------|---------------------------------------------------------|-----------------------------------|--|--|
| You may onl<br>one vehicle<br>you need t | y purchase<br>may be use<br>to add new y        | a permit for your<br>ed at any given tin<br>vehicles, choose '<br>add/rem | personal vehicle(s)<br>ne. Select the vehic<br>Add Vehicle" below<br>ove vehicles. When | Your vel<br>le(s) that y<br>You may<br>finished, | hicle plate i<br>you want as<br>return to ti<br>click Next 3 | number is n<br>ssociated wi<br>he "View Pe | ow your permit<br>th your virtual j<br>rmit Details" sc | and only<br>permit. If<br>reen to |  |  |
| ~                                        | Select State Plate Number Year Make Model Color |                                                                           |                                                                                         |                                                  |                                                              |                                            |                                                         |                                   |  |  |
|                                          | CALIFORNIA 123TEST 2019 Honda Accord White      |                                                                           |                                                                                         |                                                  |                                                              |                                            |                                                         |                                   |  |  |
| Add Vehicle                              |                                                 |                                                                           |                                                                                         |                                                  |                                                              |                                            |                                                         |                                   |  |  |

16. Review your cart and email address that you would like your receipt sent to. Click **Pay Now**.

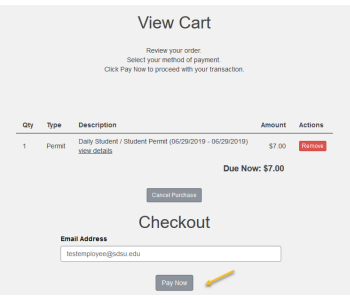

17. Your permit number and total will be displayed again. Click **Checkout**.

|     |        | Please review the totals below and click next to proceed to make your payment                       | nt.         |
|-----|--------|----------------------------------------------------------------------------------------------------|-------------|
| Qty | Туре   | Description                                                                                         | Amount      |
| 1   | Permit | Daily Student/Visitor / Daily Student/Visitor [T1S213231] (06/11/2021 - 06/11/2021)<br>view details | \$7.00      |
|     |        | Due                                                                                                 | Now: \$7.00 |

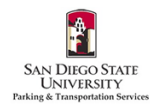

18. Select your Method of Payment. Click **Continue Checkout**. For electronic checks, *skip to step 21*.

Select Method of Payment

| New Payment Methods<br>O Credit Card | 1                 |
|--------------------------------------|-------------------|
| 1 Electronic chicck                  | Continue Checkout |

19. Fill in all required fields. Click Pay Now.

|                       | Card Number                                                |      |
|-----------------------|------------------------------------------------------------|------|
|                       |                                                            | · 🖌  |
|                       |                                                            |      |
|                       | CVV/CVC                                                    |      |
|                       |                                                            | . 🥒  |
|                       | Required Field                                             |      |
|                       | Expiration Date                                            |      |
|                       | Select C 🗸 Select C 🗸 * Required Field Required Field      |      |
| sure to enter the fol | lowing exactly as it appears on your credit card statement |      |
|                       | Full Name                                                  | 1    |
|                       |                                                            |      |
|                       | Required Field                                             |      |
|                       | Street Address                                             | 1    |
|                       |                                                            | - T. |
|                       | Required Field                                             |      |
|                       | City                                                       | 1    |
|                       |                                                            |      |
|                       | Required Field                                             |      |
|                       | State/Province                                             | 1    |
|                       | CALIFORNIA                                                 |      |
|                       | Postal Code                                                | 1    |
|                       |                                                            |      |
|                       | Required Field                                             |      |
|                       | Phone                                                      | 1    |
|                       |                                                            | × .  |
|                       | Required Field                                             |      |
|                       | indicates a required field                                 |      |
|                       |                                                            |      |
|                       | Pay Now                                                    |      |
|                       |                                                            |      |

20. Review your payment information. Click **Pay Now**.

| Payment Confirmation                                                                                                    |
|----------------------------------------------------------------------------------------------------|
| Review the information below and click Next to proceed or Back to go back and correct your submission                                                                                     |
|                                                                                                    |
|                                                                                                    |
|                                                                                                    |
|                                                                                                    |
| Card Number                                                                                                    |
| Total                                                                                                    |
| Expiration Date                                                                                                    |
| Full Name                                                                                                    |
| Street Address                                                                                                    |
| City                                                                                                    |
| State/Province                                                                                                    |
| Postal Code                                                                                                    |
| Phone                                                                                                    |
| Pressing the "Submit Payment" button more than once could resultin your credit card being double-billed                                                                                   |
| Please be patient. Your transaction could take a few moments to process.                                                                                                    |
| Do not use the back button on your web browser during this time!                                                                                                    |
| If you find that your credit card has been double-billed, please contact the Parking Office at 888-555-1212.<br>Contacting your credit card company may take longer to refund your money. |
| PayNow                                                                                                    |

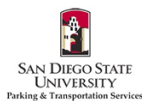

## 21. Fill in all required fields. Click **Continue Checkout**.

|                                                                                                | Enter check information                                                                                                    |                                                                                                    | То                                                                                                    | otal Amount: \$7.00                   |  |  |
|------------------------------------------------------------------------------------------------|----------------------------------------------------------------------------------------------------|----------------------------------------------------------------------------------------------------|----------------------------------------------------------------------------------------------------|---------------------------------------|--|--|
|                                                                                                | IMPORTANT: E<br>any check ma<br>need to enter                                                                                                    | io not attempt to use credit card cash advance<br>'ked "Do Not Use for ACH". Your debit or credit<br>your bank account number.                                                                                                    | checks, brokerage account checks, o<br>card number will NOT work. You wil                                                                                                    | r<br>I                                |  |  |
|                                                                                                | Only checks from regular checking accounts at U.S. domestic banks (including most credit unions) may be used for electronic check<br>payments. Be sure to copy the routing/transit and account numbers very carefully from your check. If you enter incorrect values, or if you<br>attempt to use a check that is not from a regular U.S. domestic bank checking account, your electronic check will be returned.<br>If you are unsure of whether or not your check can be used or what routing/transit and account numbers to enter, call your bank, ask them<br>if you account can be used for ACH, and verify the correct numbers to use. |                                                                                                    |                                                                                                    |                                       |  |  |
|                                                                                                |                                                                                                    |                                                                                                    |                                                                                                    |                                       |  |  |
|                                                                                                | Bank Account Number                                                                                                    | * *                                                                                                    |                                                                                                    |                                       |  |  |
|                                                                                                | Confirm Bank Account                                                                                                    |                                                                                                    |                                                                                                    |                                       |  |  |
|                                                                                                | Number                                                                                                    |                                                                                                    |                                                                                                    |                                       |  |  |
|                                                                                                | Account Type*                                                                                                    | O Checking O Savings                                                                                                    |                                                                                                    |                                       |  |  |
|                                                                                                | Routing Transit Number                                                                                                    | What are my !                                                                                                    | touting Transit and Account Numbers?                                                                                                    |                                       |  |  |
|                                                                                                | Account Holder Name                                                                                                    | **                                                                                                    |                                                                                                    |                                       |  |  |
|                                                                                                | Email Address                                                                                                    | *                                                                                                    |                                                                                                    |                                       |  |  |
| ACH Pa<br>Please I<br>By check<br>amount<br>transac<br>You sho<br>23. You will see a<br>email. | yment Authorization<br>read and indicate your agree<br>thing the box below, you au<br>indicated from your accour<br>account selected. Because<br>tion), the payment funds m<br>agree<br>uld print this page and the all<br>receipt when the                                                                                                    | ment to the following terms and condition<br>thorize San Diego State University to<br>t. You represent you have authority to<br>this is an electronic transaction (al<br>ay be withdrawn from your account on t<br>wove disclosures and keep them for your re<br>e payment was successf | s by checking the box below.<br>withdraw payment for the<br>withdraw funds from the<br>so called an ACH<br>he payment date.<br>cords. View Agreement<br>ul. You will also rec | Submit Payment<br>eive a confirmation |  |  |
| cindii.                                                                                        |                                                                                                    | Payment Recei                                                                                                    | pt                                                                                                    |                                       |  |  |
|                                                                                                |                                                                                                    | Your transaction is complete. Please print the page                                                                                                    | e for your records.                                                                                                    |                                       |  |  |
|                                                                                                | Purcha<br>durin<br>permit                                                                                                    | sed parmits no longer need to be displayed in the vehicle Instead,<br>g the sale is correct and matches the vehicle that will be driven to<br>navigate to Permits > View Your Permits and then citics on the Pe<br>remove vehicles from the permit.                                     | ensure the vehicle's plate number added<br>campus. To update the vehicle on your<br>mit number for which you wish to add or                                                   |                                       |  |  |
|                                                                                                | Pure                                                                                                    | hased Items                                                                                                    |                                                                                                    |                                       |  |  |
|                                                                                                | 1 die                                                                                                    | Turn Deceletion                                                                                                    | A                                                                                                    |                                       |  |  |

24. <u>Permits are virtual and must be linked to your license plate(s)</u>. Please make sure that your permits are linked to all of the vehicles needed. You may link multiple cars, but may park only one car on campus at a time. To review, click **PERMITS** at the top of the screen. Then click **View Your Permits**.

Daily Student / Student Permit [T1S1903762] (06/29/2019 - 06/29/2019) view details

2019) \$7.00 Total Paid: \$7.00

1 Permit

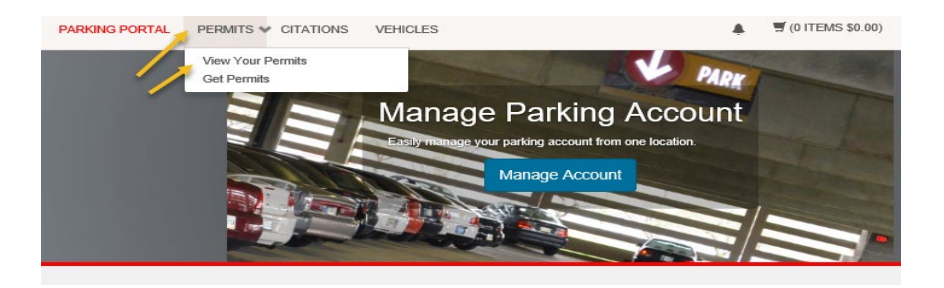

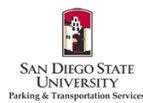

25. To ensure the permit is linked to your vehicle(s), click the link below your Permit Number.

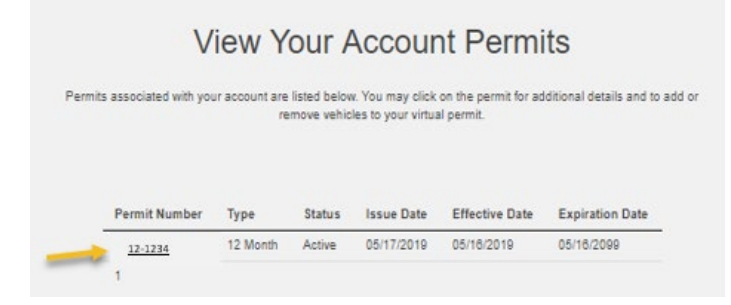

26. You should see any previously added vehicles. To add more, click Add Vehicles To Permit.

|                     |             | `                        | Your       | Permit D                | etails               |                |
|---------------------|-------------|--------------------------|------------|-------------------------|----------------------|----------------|
|                     |             |                          | Below a    | re the details for your | r Permit.            |                |
|                     |             |                          |            |                         |                      |                |
| Perm                | it Number   | 12-1234                  |            |                         |                      |                |
|                     | Туре        | 12 Mon                   | th         |                         |                      |                |
| An                  | nount Due   | \$0.00                   |            |                         |                      |                |
|                     | Status      | Active                   |            |                         |                      |                |
|                     | Issue Date  | 05/17/2019<br>05/16/2019 |            |                         |                      |                |
| Effe                | ctive Date  |                          |            |                         |                      |                |
| Expir               | ation Date  | 05/16/2                  | 099        |                         |                      |                |
| Associated Receipt  | ts          |                          |            |                         |                      |                |
| Receipt Number      | Descripti   | on                       |            | Permit Amount           | Date                 | Payment Method |
| 123456              | Payment     | Permit                   | (12-1234)  | \$0.00                  | 5/17/2019 9:16:39 PM | No Charge      |
| No contract profile | s were four | nd on thi                | s record.  |                         |                      |                |
| No space overages   | were foun   | d on this                | s record.  |                         |                      |                |
| -                   |             | -                        | Add Vehicl | es To Permit Print      | Permit               |                |

27. Check the box for the vehicle you would like to add. Click **Add the selected vehicle**.

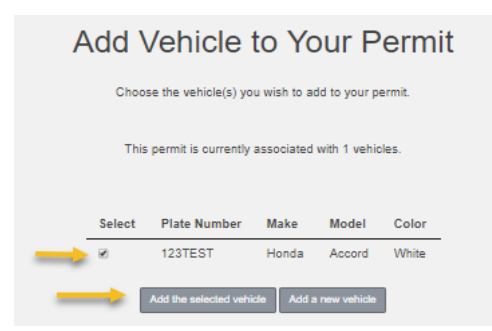

Please email <u>parking@sdsu.edu</u> with any questions or issues.